## Update procedure Navigatie Grundig DP1 en M1

Voor uw navigatie bestaat de mogelijkheid tot updaten.

Eenmaal per jaar komt er een nieuwe update beschikbaar.

De procedure voor het updaten van uw navigatie vind u hieronder:

- 1. Start uw GPS apparaat op. Zorg dat het apparaat NIET aan uw PC gekoppeld is (d.m.v. een USB kabel).
- 2. Serienummer noteren (zie onderstaande afbeelding voor uitleg of raadpleeg de instructie in de FAQ op de website). Hierna dient u uw navigatie uit te schakelen.

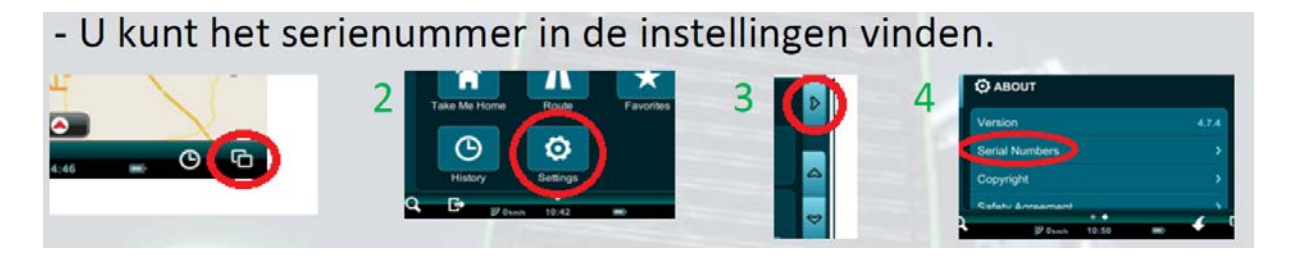

3. Ga naar de update site <u>https://partners.mireo.hr/crm</u> en vul het serienummer in (zie onderstaande voorbeeld).

Enter your device ID

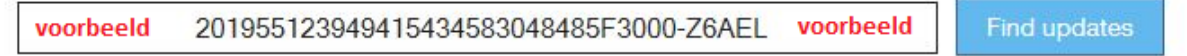

Updates are available for your device.

 Belangrijke opmerking: Voor elke kaart c.q. land die u wilt downloaden heeft u ook de bijbehorende licentie nodig.
Bijvoorbeeld: de licentie voor Nederland is het bestand met de extensie MCP, de kaart is

Bijvoorbeeld: de licentie voor Nederland is het bestand met de extensie MCP, de kaart is het bestand met de extensie CPF.

Wij adviseren u met klem om <u>alle</u> licenties en <u>alle</u> kaartbestanden te downloaden en te vervangen zoals hieronder verder wordt uitgelegd.

 Maak 3 tijdelijke mapjes aan op uw computer op het bureaublad, noem ze 'Mireo Kaarten', 'Mireo Licenties' & 'Mireo Software'. DP, maps: OSM Europe released on maandag 23 maart 2015 Download all licences for this update

IMPORTANT: Please check the navigation software version on your device. If it's older than 4.78, you'll need to update it as well.

6. Vervolgens klikt u op <u>Download software update</u> (zie optie 1 hierboven).

| Wilt u Dontpanic-Mireo-WinCE.4.7.8.zip (76,8 MB) van partners.mireo.hr openen of opslaan? | Openen | Opslaan | • | Annuleren | × |
|-------------------------------------------------------------------------------------------|--------|---------|---|-----------|---|
|                                                                                           |        |         |   |           |   |

- Selecteer 'Opslaan als'. Het bestand 'Dontpanic-Mireo-WinCE.4.7.8.zip' dient u op te slaan in de map 'Mireo Software' (die u zojuist aangemaakt heeft op het bureaublad van uw PC).
- 8. Vervolgens moet u dit zip bestand uitpakken (klik op de rechtermuisknop en vervolgens op 'hier uitpakken'). Dit resulteert in de MAP 'Dontpanic'.

| Dontpanic-Mireo-WinCE.4.7.8 5 | 5-5-2015 9:54 | Bestandsmap |
|-------------------------------|---------------|-------------|
|-------------------------------|---------------|-------------|

9. Na het <u>succesvol</u> uitpakken van dit bestand, kunt u het ZIP bestand 'Dontpanic – Mireo-WinCE.4.7.8.ZIP' verwijderen.

| 📜 Dontpanic-Mireo-WinCE.4.7.8.zip | 5-5-2015 9:53 | WinZip-bestand | 78.732 kB |
|-----------------------------------|---------------|----------------|-----------|
|                                   |               |                |           |

10. Vervolgens klikt u op Download all licences for this update (zie optie 2 hierboven).

| Wilt u licences.zip (13,1 kB) van partners.mireo.hr openen of opslaan? | Openen | Opslaan | • | Annuleren | × |
|------------------------------------------------------------------------|--------|---------|---|-----------|---|
|                                                                        |        |         |   |           |   |

Selecteer 'Opslaan als'.

Het bestand 'Licences.zip' dient u op te slaan in de map 'Mireo Licenties' (die u zojuist aangemaakt heeft op het bureaublad van uw PC).

| 🖳 licences.zip | 5-5-2015 10:02 | WinZip-bestand | 14 kB |
|----------------|----------------|----------------|-------|
|----------------|----------------|----------------|-------|

11. Vervolgens moet u dit zip bestand uitpakken (klik op de rechtermuisknop en vervolgens op 'hier uitpakken'). Dit resulteert in een map met alle licentie bestanden.

Daarna dient u alle kaarten per land individueel te downloaden (zie bij 3 hieronder). Deze bestanden dient u op te slaan in de map 'Mireo Kaarten' (die u zojuist aangemaakt heeft op het bureaublad van uw PC).

Opmerking: U kunt dus niet alle kaarten tegelijkertijd downloaden, dit dient per land te gebeuren. U moet rekening houden met een totale download tijd van ongeveer 45 minuten.

| File                                   | Version | Size      |               |
|----------------------------------------|---------|-----------|---------------|
| Cyprus OS Cell 2014.12                 | 1412.01 | 5.22 MB 3 | download file |
| Turkey OS Cell 2014.12                 | 1412.01 | 74.28 MB  | download file |
| Ukraine OS Cell 2014.12                | 1412.01 | 79.75 MB  | download file |
| Switzerland OS Cell 2014.12            | 1412.01 | 46.81 MB  | download file |
| Sweden OS Cell 2014.12                 | 1412.01 | 111.46 MB | download file |
| Spain OS Cell 2014.12                  | 1412.01 | 179.79 MB | download file |
| Slovenia OS Cell 2014.12               | 1412.01 | 10.60 MB  | download file |
| Slovakia OS Cell 2014.12               | 1412.01 | 21.65 MB  | download file |
| Serbia OS Cell 2014.12                 | 1412.01 | 15.66 MB  | download file |
| Russia European OS Cell 2014.12        | 1412.01 | 317.91 MB | download file |
| Romania OS Cell 2014.12                | 1412.01 | 54.88 MB  | download file |
| Portugal OS Cell 2014.12               | 1412.01 | 35.43 MB  | download file |
| Poland OS Cell 2014.12                 | 1412.01 | 158.08 MB | download file |
| Norway OS Cell 2014.12                 | 1412.01 | 108.97 MB | download file |
| Netherlands OS Cell 2014.12            | 1412.01 | 147.85 MB | download file |
| Montenegro OS Cell 2014.12             | 1412.01 | 2.86 MB   | download file |
| Moldova OS Cell 2014.12                | 1412.01 | 5.80 MB   | download file |
| Malta OS Cell 2014.12                  | 1412.01 | 1.07 MB   | download file |
| Macedonia OS Cell 2014.12              | 1412.01 | 7.80 MB   | download file |
| Lithuania OS Cell 2014.12              | 1412.01 | 22.67 MB  | download file |
| Latvia OS Cell 2014.12                 | 1412.01 | 24.20 MB  | download file |
| Kosovo OS Cell 2014.12                 | 1412.01 | 2.57 MB   | download file |
| Italy OS Cell 2014.12                  | 1412.01 | 204.25 MB | download file |
| Iceland OS Cell 2014.12                | 1412.01 | 6.02 MB   | download file |
| Hungary OS Cell 2014.12                | 1412.01 | 27.18 MB  | download file |
| Greece OS Cell 2014.12                 | 1412.01 | 40.85 MB  | download file |
| Germany OS Cell 2014.12                | 1412.01 | 467.96 MB | download file |
| France OS Cell 2014.12                 | 1412.01 | 438.86 MB | download file |
| Finland OS Cell 2014.12                | 1412.01 | 100.10 MB | download file |
| Denmark OS Cell 2014.12                | 1412.01 | 53.69 MB  | download file |
| Czech Republic OS Cell 2014.12         | 1412.01 | 71.21 MB  | download file |
| Groatia OS Cell 2014.12                | 1412.01 | 17.08 MB  | download file |
| Bulgaria OS Cell 2014.12               | 1412.01 | 17.66 MB  | download file |
| British Isles OS Cell 2014.12          | 1412.01 | 240.35 MB | download file |
| Bosnia and Herzegovina OS Cell 2014.12 | 1412.01 | 20.35 MB  | download file |
| Belgium and Luxembourg OS Cell 2014.12 | 1412.01 | 55.42 MB  | download file |
| Belarus OS Cell 2014.12                | 1412.01 | 40.05 MB  | download file |
| Austria OS Cell 2014.12                | 1412.01 | 73.23 MB  | download file |
| Albania OS Cell 2014.12                | 1412.01 | 3.60 MB   | download file |
| Estonia OS Cell 2014.12                | 1412.01 | 23.69 MB  | download file |

- 12. Sluit nu uw navigatie met de USB kabel op uw computer aan en zet daarna uw navigatie aan. De computer detecteert uw navigatie als een 'verwisselbare schijf'.
- 13. Klik nu op de verwisselbare schijf, u ziet nu de map 'Dontpanic', verwijder deze hele map.

14. Kopieer vervolgens het bestand 'Dontpanic' (82,6 MB) uit de map 'Mireo Software' (van uw bureaublad) naar uw navigatie. Open de map 'Dontpanic' (in uw navigatie) en maak hierin een nieuwe map aan met de naam 'Maps'.

| Naam        | Gewijzigd op    | Туре        | Grootte  |
|-------------|-----------------|-------------|----------|
| 퉬 Langs     | 5-5-2015 10:55  | Bestandsmap |          |
| 퉬 Voices    | 5-5-2015 10:55  | Bestandsmap |          |
| 🔲 Dontpanic | 13-3-2015 8:22  | Toepassing  | 6.042 kB |
| dp.js.cpf   | 13-3-2015 8:22  | CPF-bestand | 275 kB   |
| dp.js.mcp   | 20-3-2015 13:33 | MCP-bestand | 1 kB     |
| 📄 dp.ui.cpf | 13-3-2015 8:22  | CPF-bestand | 1.260 kB |
| 📄 dp.ui.mcp | 20-3-2015 13:33 | MCP-bestand | 1 kB     |
| 🜗 Maps      | 5-5-2015 11:02  | Bestandsmap |          |

- 15. Kopieer vervolgens alle kaarten(3,25 GB) uit de map 'Mireo Kaarten' naar de map 'Maps'.
- 16. Kopieer vervolgens alle licenties(7,84 kB) uit de map 'Mireo Licenties' naar de map 'Maps'.
- 17. In totaal heeft u nu (41) licentiebestanden (.mcp) en (40) kaartbestanden (.cpf) in de map 'Maps' staan.

De nieuwe updates zijn nu geïnstalleerd.

18. Ontkoppel uw navigatie pas nadat u controleerd heeft dat alle data naar de map 'Maps' gekopieërd zijn.

## Opmerking:

Na de installatie van de nieuwe update heeft uw navigatie weer de basisinstelling. Dit houdt in dat u de gewenste land- en taalkeuze moet wijzigen in de door u gewenste instelling.